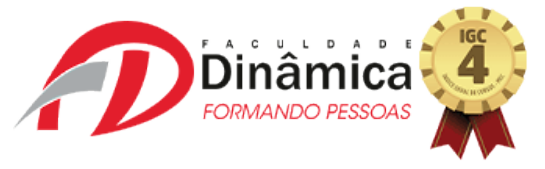

Caro aluno!

Estamos chegando a fase final do nosso semestre e para encerrarmos com chave de ouro, elaboramos este material para auxiliarmos você na execução da Prova Multidisciplinar dentro da Plataforma *Microsoft Teams*.

## PASSO A PASSO:

1 – Dentro de seu quadro de equipes, selecione a sua respectiva turma. Feito isso, vá no canal **GERAL** e dentro dele, selecione a aba **TAREFAS**:

| $\langle \rangle$          | Ø                                                   | Pesquise ou digite um comando                                                                                                    | - 🔿 ×                       |
|----------------------------|-----------------------------------------------------|----------------------------------------------------------------------------------------------------|-----------------------------|
| <b>Ļ</b><br>Atividade      | < Todas as equipes                                  | PT Geral Postagens Arquivos Anotações de Classe Tarefas Nota-                                                                                                    | ◎ Equipe ····               |
| E<br>Chat                  | РТ                                                  | <ul> <li>Leilson Soares Viana tornou Juliana Hipólito Pessotti um membro da equipe.</li> <li>Leilson Soares Viana tornou Wagner Luiz Tavares Gomides um membro da equipe.</li> </ul>                                                                                                    |                             |
| Equipes                    | Plataforma de Teste - PROV                          | <ul> <li>Leilson Soares Viana tornou Luiz César Delfino um membro da equipe.</li> <li>Marcela Aparecida Toledo Milagres Duarte tornou Leilson Soares Viana um proprietário de équipe.</li> <li>Leilson Soares Viana tornou Marcela Aparecida Toledo Milagres Duarte um membro da equipe.</li> </ul>                                     |                             |
| Tarefas<br>E<br>Calendário | Geral<br>Administração A<br>Direito A<br>Farmácia A | C       Leilson Soares Viana tornou Wânia Cândida da Silva um membro da equipe.         C       Leilson Soares Viana tornou Wânia Cândida da Silva um proprietário de equipe.         E       Leilson Soares Viana criou o canal Prova Multidisciplinar.         III       Leilson Soares Viana excluiu o canal Prova Multidisciplinar. |                             |
| Arquivos                   | Prova Multidiscipi                                  | Elison Soares Viana criou o canal Prova Multidisciplinar 2020-1. Ocultar canal  Assignments 16/06 18:00  AVALIAÇÃO DE SEGUNDA CHAMADATEORIA DA CONSTITUIÇÃO Due Jun 16  View assignment                                                                                                    |                             |
| Aplicativos                |                                                     |                                                                                                    |                             |
| ?<br>Ajuda                 |                                                     | Inicie uma nova conversa. Digite @ para mencionar alguém.<br>Ag                                                                                                    | ⊳                           |
| <b>2</b>                   | 🚞 🖸 🜍 ڬ 🥝 🛯                                         | v I 🖬                                                                                                    | ● 🔐11 🗣 09:49<br>01/07/2020 |

2 – Feito isso, esta nova página se abrira para você. Na aba **ATRIBUÍDA**, o link da Prova Multidisciplinar estará disponível para acesso e realização da prova.

| < >              | Ø                             | Pesquise ou digite um comando                                          | - 0                    | ×           |
|------------------|-------------------------------|------------------------------------------------------------------------|------------------------|-------------|
| Ļ<br>Atividade   | < Todas as equipes            | <b>Geral</b> Postagens Arquivos Anotações de Classe Tarefas Notas      | ×٦                     | U           |
| <b>E</b><br>Chat | РТ                            | Em breve                                                               |                        |             |
| Equipes          | Plataforma de Teste - PROV    |                                                                        | 10 pontos              |             |
| Tarefas          | Geral                         | Vence 16 de junho de 2020 18:30                                        | Em atraso              | >           |
| Calendário       | Administração 🛆               |                                                                        |                        |             |
| •                | Direito 🖄                     | AVALIAÇÃO DE TEORIA DA CONSTITUIÇÃO<br>Vence 16 de junho de 2020 23:59 | 10 pontos<br>Em atrasc | ;<br>>      |
| Chamadas         | Multidisciplinar              |                                                                        |                        |             |
| Arquivos         | Prova Multidisciplinar 2020-1 | PROVA MULTIDISCIPLINAR<br>Vence 17 de junho de 2020 14:00              | Em atraso              | >           |
|                  |                               | Concluida                                                              |                        |             |
|                  |                               |                                                                        |                        |             |
| Aplicativos      |                               |                                                                        |                        |             |
| (?)<br>Ajuda     |                               | NESTA AD                                                               | <u>A</u> :             |             |
| <b>3</b>         | 📋 🖸 🌔 ڬ 🤗 🛛                   | PT 🔺 🏴 🔐 🛲                                                             | 09:5<br>1 10) 01/07/   | 55<br>'2020 |

3 – Ao clicar na Prova Multidisciplinar, esta tela se abrirá. Você deverá **clicar no formulário** do *Microsoft Forms* que aparece na tela e realizar a avaliação. Veja:

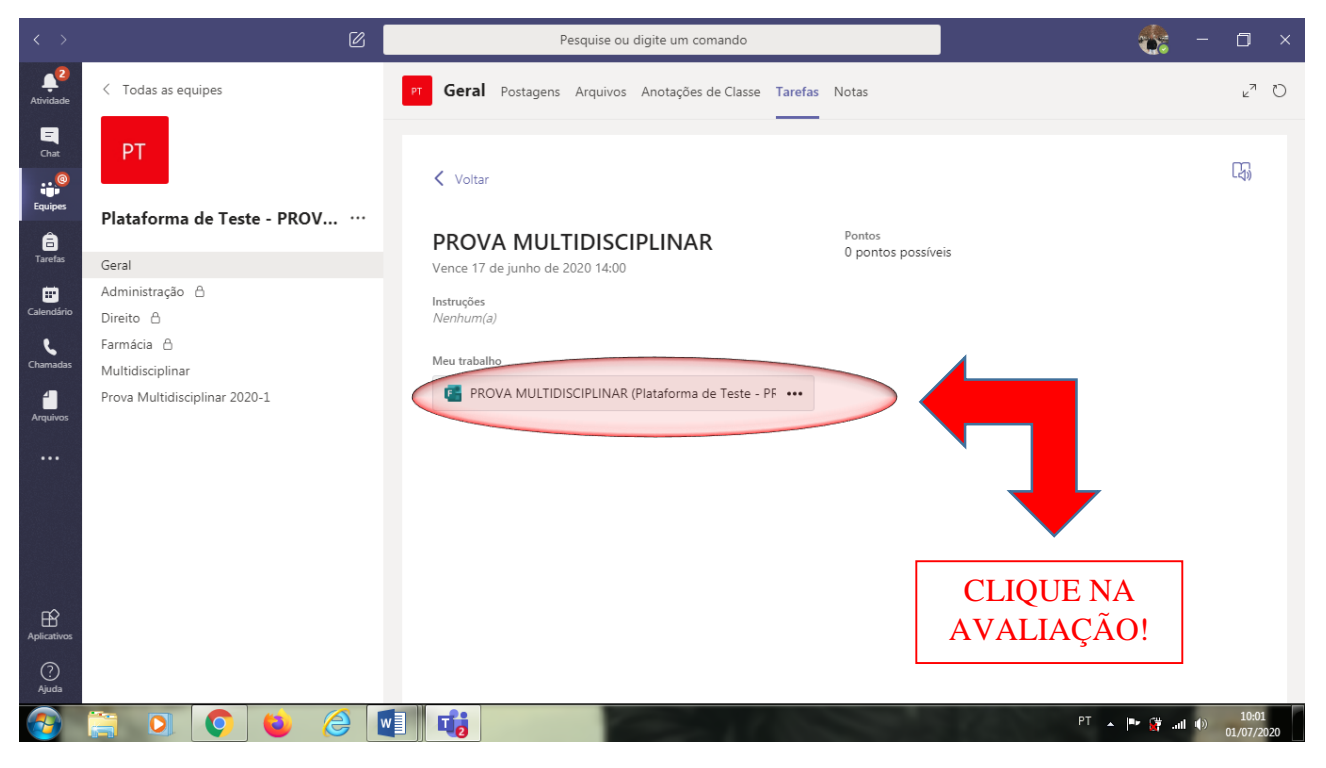

4 – Esta última tela se abrirá pra que você possa resolver as questões da Prova Multidisciplinar. Aí é só seguir os procedimentos já realizados por você, nas demais avaliações realizadas no semestre. Boa sorte!

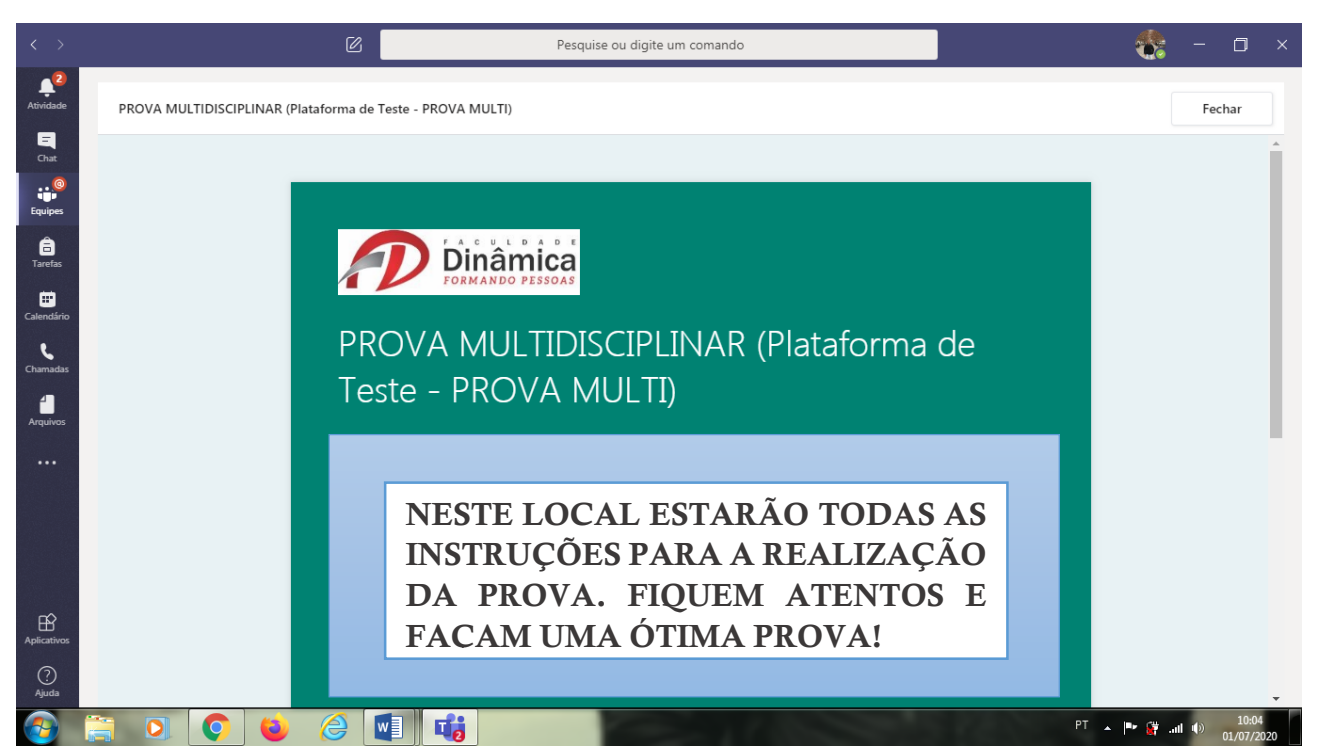

Equipes foram montadas para auxiliar todos as turmas de todos os cursos, individualmente. Assim, não se preocupe! Caso tenham algum problema durante a realização da prova, estaremos à disposição para ajudarmos no que for possível. Aguardamos você no dia da prova e no próximo semestre! **Se cuide!**